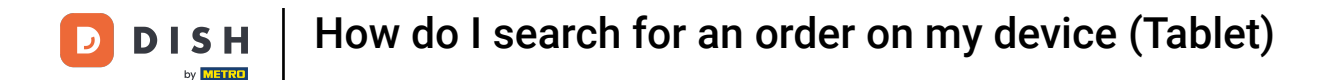

Welcome to the DISH POS app. In this tutorial, we show you how to search for an order.

| ≡ DISHPOS HD Video Dem | O English AREA OPEN ORDER | S CUSTOMER ACCOUNTS |                     | ¢ |
|------------------------|---------------------------|---------------------|---------------------|---|
| Restaurant<br>2 seats  | Direct Sale               | E-Commerce          | Terrace<br>80 seats |   |
| Order Aggregator       |                           |                     |                     |   |
|                        |                           |                     |                     |   |
|                        |                           |                     |                     |   |
|                        |                           |                     |                     |   |
|                        |                           |                     |                     |   |

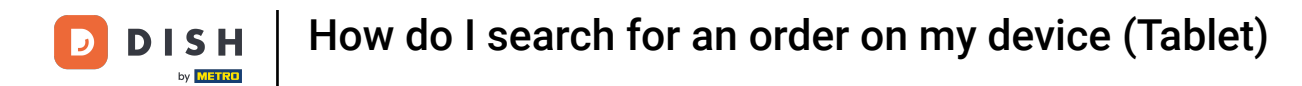

# First, open the menu.

| ≡              | <b>різн</b> POS HD Video Dem | o English AREA O | PEN ORDERS CUSTO | IMER ACCOUNTS |                     | ¢ |
|----------------|------------------------------|------------------|------------------|---------------|---------------------|---|
| Rest<br>2 seat | aurant<br>s                  | Direct Sale      | E-Comme          | erce          | Terrace<br>80 seats |   |
| Orde           | r Aggregator                 |                  |                  |               |                     |   |
|                |                              |                  |                  |               |                     |   |
|                |                              |                  |                  |               |                     |   |
|                |                              |                  |                  |               |                     |   |
|                |                              |                  |                  |               |                     |   |

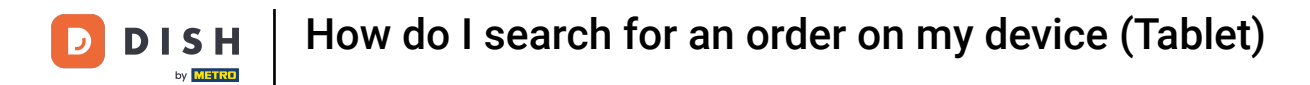

## • Then tap on Search Order.

|      |                     | English AREA OPEN ORDER | S CUSTOMER ACCOUNTS | ¢                   |
|------|---------------------|-------------------------|---------------------|---------------------|
| Č    |                     | Direct Sale             | E-Commerce          | Terrace<br>80 seats |
| Supp | oort User           |                         |                     |                     |
| ☆    | Area                |                         |                     |                     |
| Ŧ    | Inventory           |                         |                     |                     |
| هً   | Search order        |                         |                     |                     |
| S    | Shifts management   |                         |                     |                     |
| ď    | Web links           |                         |                     |                     |
| ð    | Print report        |                         |                     |                     |
|      | Payment terminal    |                         |                     |                     |
| [?]  | Unexpected payments |                         |                     |                     |
| ଟ    | Dish Support        |                         |                     |                     |
| ъ    | Self-service status |                         |                     |                     |

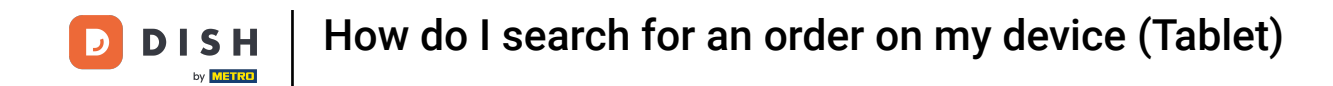

Start by entering a period for the order you are looking for. Use the date and time fields for the start and end of the period.

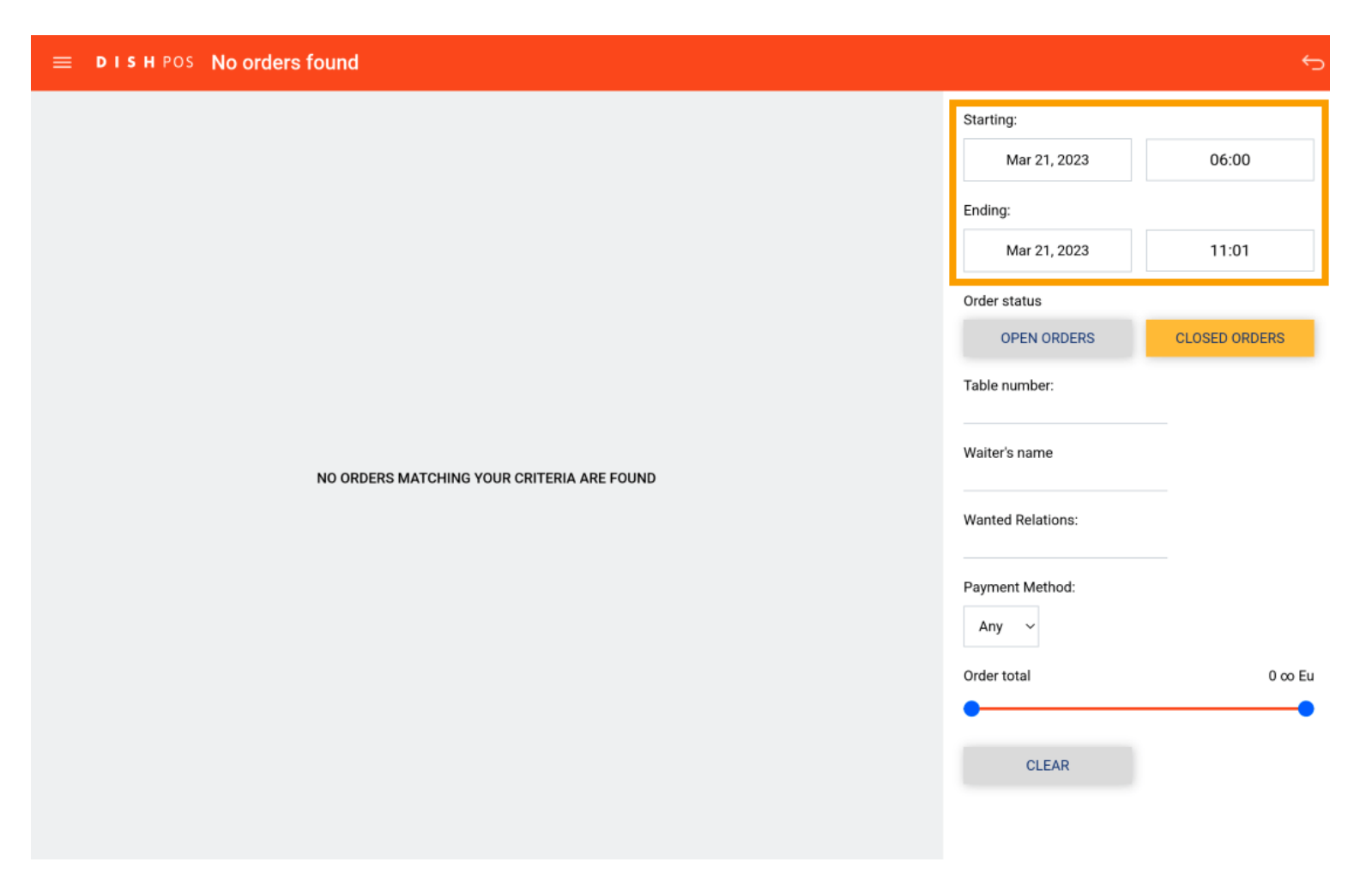

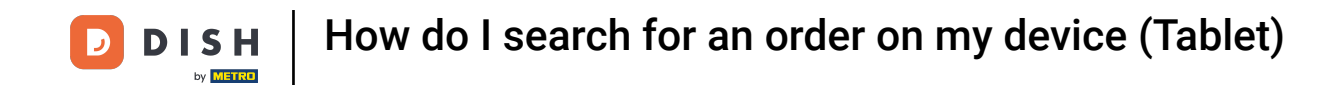

Once you tapped on the date field for the start, a pop-up will appear where you have to select the specific date. Note: The same applies to the time field.

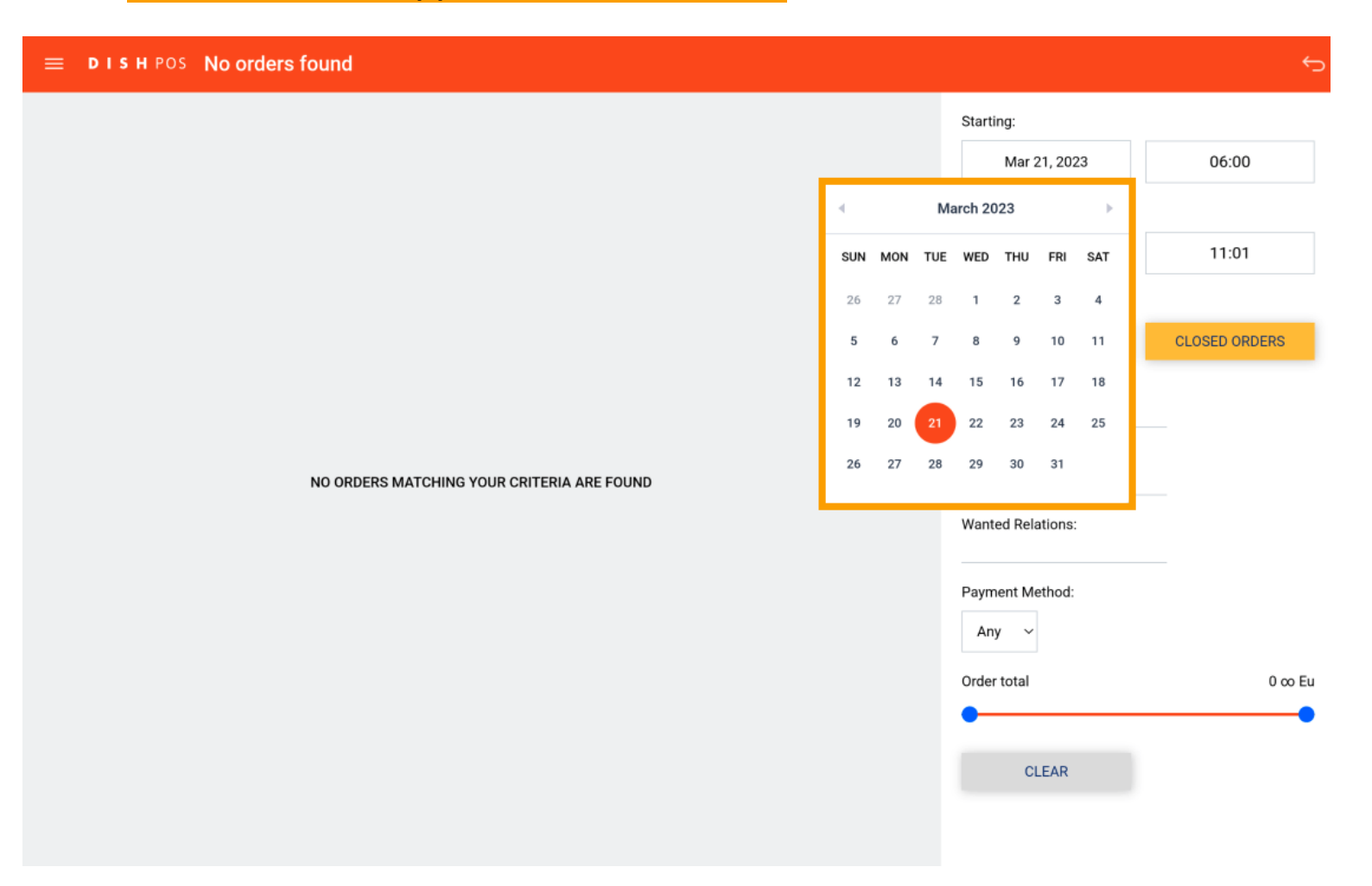

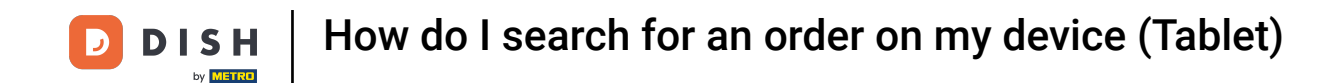

The same goes for the ending time. Once you tapped on the date field for the end, a pop-up will appear where you have to select the specific date. Note: The same applies to the time field.

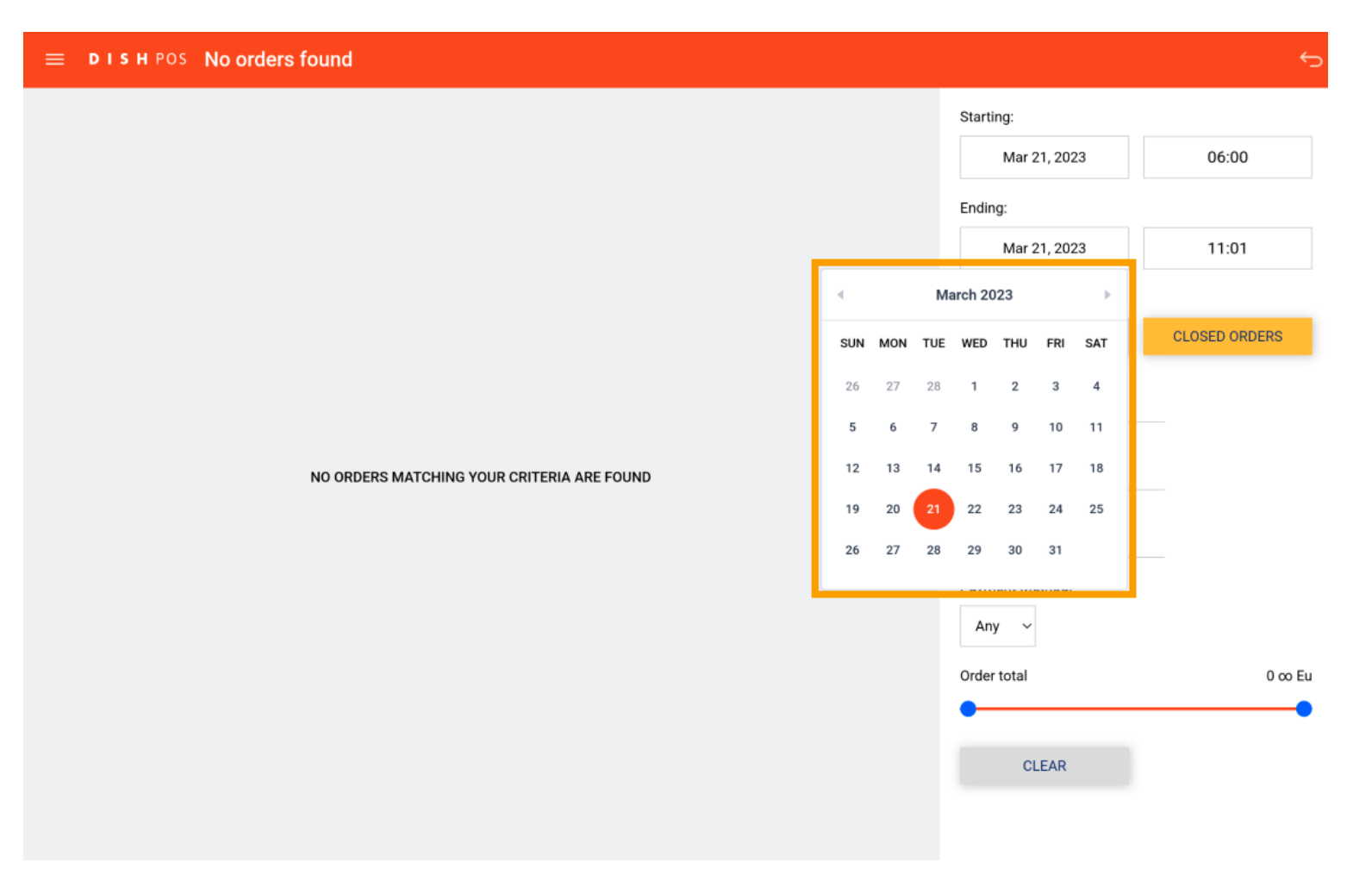

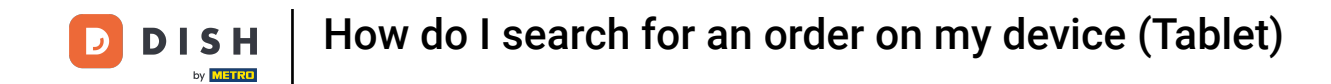

By selecting an order status, you filter either for orders that are still open or already closed. Note: It is possible to have both filters activated.

| ≡ | DISH POS No orders found |                   | ¢             |
|---|--------------------------|-------------------|---------------|
|   |                          | Starting:         |               |
|   |                          | Mar 21, 2023      | 06:00         |
|   |                          | Ending:           |               |
|   |                          | Mar 21, 2023      | 11:01         |
|   |                          | Order status      |               |
|   |                          | OPEN ORDERS       | CLOSED ORDERS |
|   |                          | Table number:     |               |
|   |                          | Waiter's name     |               |
|   |                          | Wanted Relations: |               |
|   |                          | Payment Method:   |               |
|   |                          | Order total       | 0 co Eu       |
|   |                          | CLEAR             | •             |

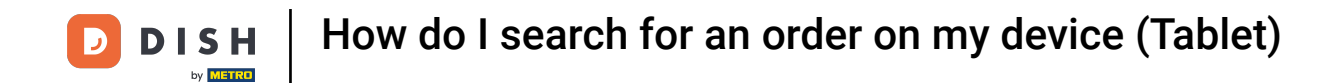

• To search for a specific table, enter the respective table number into the corresponding text field.

| ≡ DISHPOS | 7 Results found    |        |                   | 5             |
|-----------|--------------------|--------|-------------------|---------------|
| #7        | Table 3 / Manager  | €11.95 | Starting:         |               |
| 10:37 AM  |                    |        | Mar 21, 2023      | 06:00         |
|           |                    |        | Ending:           |               |
| #6        | Table 13 / Manager | €15.50 | Mar 21, 2023      | 11:02         |
| 10:07 AM  |                    |        | Order status      |               |
|           |                    |        | OPEN ORDERS       | CLOSED ORDERS |
| #5        | Table 4 / Manager  | €15.00 | Table number:     |               |
| 10:07 AM  |                    |        |                   |               |
| #4        | Table 8 / Manager  | €33.00 | Waiter's name     |               |
| 10:07 AM  | rable o / manager  |        |                   |               |
|           |                    |        | Wanted Relations: |               |
| #3        | Table 10 / Manager | €50.25 | Payment Method:   |               |
| 10:04 AM  |                    |        |                   |               |
|           |                    |        |                   |               |
| #2        | Table 2 / Manager  | €14.00 | Order total       | 0 co Eu       |
| 10:03 AM  |                    |        | -                 | •             |
|           |                    |        | CLEAR             |               |
| #1        | Table 1 / Manager  | €72.70 |                   |               |
| 10:03 AM  |                    |        |                   |               |

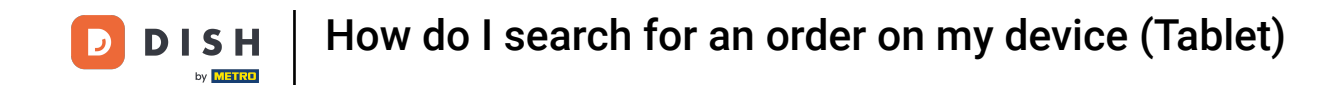

The same goes for the waiter. If you already know which waiter served the order you are looking for, enter the waiter's name into the corresponding text field.

| 😑 DISHPOS      | 7 Results found    |        |                   | ¢             |
|----------------|--------------------|--------|-------------------|---------------|
| #7             | Table 3 / Manager  | €11.95 | Starting:         |               |
| 10:37 AM       |                    |        | Mar 21, 2023      | 06:00         |
|                |                    |        | Ending:           |               |
| #6<br>10:07 AM | Table 13 / Manager | €15.50 | Mar 21, 2023      | 11:02         |
|                |                    |        | Order status      |               |
| #5             | Table 4 / Manager  | €15.00 | OPEN ORDERS       | CLOSED ORDERS |
| 10:07 AM       |                    |        | Table number:     |               |
| #4             | Table 8 / Manager  | €33.00 | Waiter's name     |               |
| 10:07 AM       |                    |        |                   | _             |
|                |                    |        | Wanted Relations: |               |
| #3             | Table 10 / Manager | €50.25 | Payment Method:   |               |
| 10:04 AM       |                    |        | Any ~             |               |
|                |                    |        |                   | <b>A F</b> -  |
| #2             | Table 2 / Manager  | €14.00 | Order total       | 0 co Eu       |
| 10:03 AM       |                    |        |                   |               |
|                |                    |        | CLEAR             |               |
| #1             | Table 1 / Manager  | €72.70 |                   |               |
| 10:03 AM       |                    |        |                   |               |

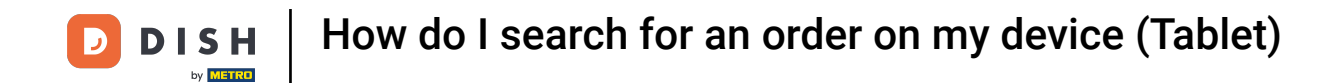

### • To filter for a specific payment method, tap on the corresponding drop-down menu.

| = | E DISHPOS | 7 Results found                                  |        |                   | <del>ر</del>  |
|---|-----------|--------------------------------------------------|--------|-------------------|---------------|
|   | #7        | Table 3 / Manager                                | €11.95 | Starting:         |               |
|   | 10:37 AM  |                                                  |        | Mar 21, 2023      | 06:00         |
|   |           |                                                  |        | Ending:           |               |
|   | #6        | Table 13 / Manager                               | €15.50 | Mar 21, 2023      | 11:02         |
|   | 10:07 AM  |                                                  |        | Order status      |               |
|   | _         |                                                  |        | OPEN ORDERS       | CLOSED ORDERS |
|   | #5        | Table 4 / Manager                                | €15.00 | Table number:     |               |
|   | 10:07 AM  |                                                  |        |                   |               |
|   | #4        | Table 8 / Manager                                | €33.00 | Waiter's name     |               |
|   | 10:07 AM  |                                                  |        |                   |               |
|   |           |                                                  |        | Wanted Relations: |               |
|   | #3        | Table 10 / Manager                               | €50.25 | Payment Method:   |               |
|   | 10:04 AM  |                                                  |        | Any ~             |               |
|   |           |                                                  |        | Order total       | 0 co Fil      |
|   | #2        | Table 2 / Manager                                | €14.00 |                   |               |
|   | 10:03 AM  |                                                  |        | -                 |               |
|   | -         | <b>T</b> .11.4.4.4.4.4.4.4.4.4.4.4.4.4.4.4.4.4.4 |        | CLEAR             |               |
|   | #1        | Table 1 / Manager                                | €72.70 |                   |               |
|   | 10:03 AM  |                                                  |        |                   |               |

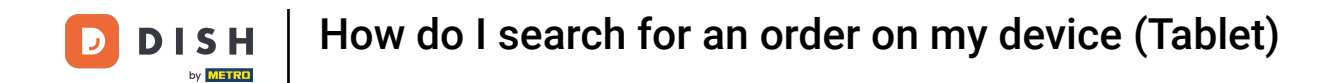

# • And select the method by which you want to filter.

| E DISH POS | 7 Results found    |        |               | <del>ر</del>  |
|------------|--------------------|--------|---------------|---------------|
| #7         | Table 3 / Manager  | €11.95 | Starting:     |               |
| 10:37 AM   |                    |        | Mar 21, 2023  | 06:00         |
|            |                    |        | Ending:       |               |
| #6         | Table 13 / Manager | €15.50 | Mar 21, 2023  | 11:02         |
| 10:07 AM   |                    |        | Order status  |               |
| #5         | Table 4 / Manager  | €15.00 | OPEN ORDERS   | CLOSED ORDERS |
| 10:07 AM   |                    |        | Table number: |               |
|            |                    |        |               |               |
| #4         | Table 8 / Manager  | €33.00 | Any           |               |
| 10:07 AM   |                    |        | Cash at ons:  |               |
|            |                    |        |               |               |
| #3         | Table 10 / Manager | €50.25 | Pintiod:      |               |
| 10:04 AM   |                    |        | Any ~         |               |
| #2         | Table 2 / Manager  | €14.00 | Order total   | 0 ∞ Eu        |
| 10:03 AM   | £ / manoger        |        | •             | •             |
|            |                    |        | CLEAR         |               |
| #1         | Table 1 / Manager  | €72.70 |               |               |
| 10:03 AM   |                    |        |               |               |

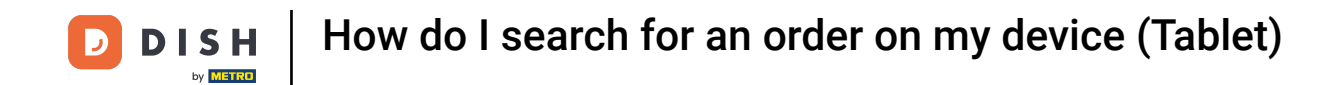

• To filter for a range of an order value, use the respective controls to set the minimum and maximum value.

| 😑 DISHPOS             | 7 Results found    |          |                        | <del>ر</del>  |
|-----------------------|--------------------|----------|------------------------|---------------|
| <b>#7</b><br>10:37 AM | Table 3 / Manager  | €11.95   | rting:<br>Mar 21, 2023 | 06:00         |
| #6                    | Table 13 / Manager | €15.50   | ding:<br>Mar 21, 2023  | 11:02         |
| #5                    | Table 4 / Manager  | €15.00   | OPEN ORDERS            | CLOSED ORDERS |
| 10:07 AM              | Table 8 / Manager  | €33.00   | iter's name            |               |
| 10:07 AM              | Table 10 / Manager | €50.25   | nted Relations:        |               |
| 10:04 AM              |                    | Pay<br>A | iment Method:<br>Any ~ | 0 m Fu        |
| #2<br>10:03 AM        | Table 2 / Manager  | €14.00   | CLEAR                  | •             |
| #1<br>10:03 AM        | Table 1 / Manager  | €72.70   |                        |               |

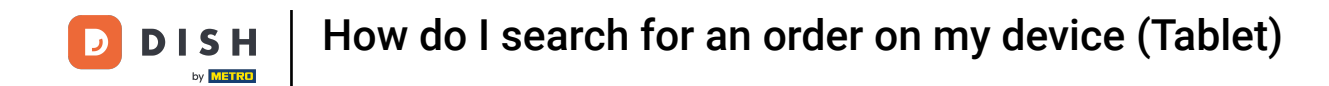

• Once you set the filters, the respective orders will be displayed. To display the information of an order, simply tap on the order.

| E DISHPOS | 7 Results found    |        |                   | 5             |
|-----------|--------------------|--------|-------------------|---------------|
| #7        | Table 3 / Manager  | €11.95 | Starting:         |               |
| 10:37 AM  |                    |        | Mar 21, 2023      | 06:00         |
|           |                    |        | Ending:           |               |
| #6        | Table 13 / Manager | €15.50 | Mar 21, 2023      | 11:02         |
| 10:07 AM  |                    |        | Order status      |               |
| #5        | Table 4 / Manager  | €15.00 | OPEN ORDERS       | CLOSED ORDERS |
| 10:07 AM  | ·                  |        | Table number:     |               |
|           |                    |        | Waitar's name     |               |
| #4        | Table 8 / Manager  | €33.00 | waiter's name     |               |
| 10:07 AM  |                    |        | Wanted Relations: |               |
| #3        | Table 10 / Manager | €50.25 | Payment Method    |               |
| 10:04 AM  |                    |        | Any ~             |               |
|           |                    |        | Order total       | 0 co Fu       |
| #2        | Table 2 / Manager  | €14.00 |                   |               |
| 10:03 AM  |                    |        | CLEAD             |               |
| #1        | Table 1 / Manager  | €72.70 | ULLAR             |               |
| 10:03 AM  |                    |        |                   |               |

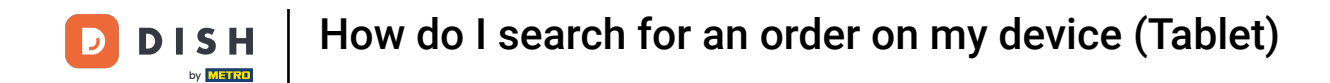

#### You then will see the items which got ordered and the corresponding time of order.

| = | DISH POS         | 7 Results found             |                                |          |               |                    |    |                   | 5             |
|---|------------------|-----------------------------|--------------------------------|----------|---------------|--------------------|----|-------------------|---------------|
| _ |                  |                             |                                |          |               |                    |    | Starting:         |               |
|   | #3               |                             | Table 10<br>opened: 21.03.2023 | 10:04:31 |               |                    | ×  | Mar 21, 2023      | 06:00         |
|   | 3/21/23 10:03 AM | Lobster Soup                | x1                             | 13.50    | 13.50         | Manager            |    | Ending:           |               |
|   | 3/21/23 10:04 AM | Raw Marinated Salmon        | x1                             | 12.00    | 12.00         | Manager            |    | Mar 21, 2023      | 11:02         |
|   | 3/21/23 10:04 AM | Mussels                     | x1                             | 21.50    | 21.50         | Manager            |    | Order status      |               |
|   | 3/21/23 10:04 AM | Coca Cola Regular<br>Refund | x1                             | 3.00     | 3.00<br>+0.25 | Manager<br>Manager |    | OPEN ORDERS       | CLOSED ORDERS |
| ľ |                  |                             |                                |          | 50.25         |                    |    | Table number:     |               |
|   |                  |                             |                                |          | 50.25         |                    |    | Waiter's name     |               |
|   |                  |                             |                                |          |               |                    |    | Wanted Relations: |               |
|   |                  |                             |                                |          |               |                    |    | Payment Method:   |               |
|   |                  |                             |                                |          |               |                    |    | Any ~             |               |
|   |                  |                             |                                |          |               |                    |    | Order total       | 0 co Eu       |
|   |                  |                             |                                |          |               |                    |    | •                 | •             |
|   |                  |                             |                                |          |               |                    |    | CLEAR             |               |
|   |                  |                             |                                |          |               |                    | -: |                   |               |
|   |                  |                             |                                |          |               |                    |    |                   |               |

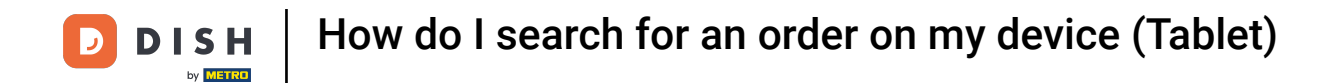

As well as the amount of each item, the respective price and the total costs.

| DISHPOS 7 Results found             |                                         |         |                   |               |
|-------------------------------------|-----------------------------------------|---------|-------------------|---------------|
|                                     |                                         |         | Starting:         |               |
| #3                                  | Table 10<br>opened: 21.03.2023 10:04:31 | ×       | Mar 21, 2023      | 06:00         |
| /21/23 10:03 AM Lobster Soup        | x1 13.50 13.50                          | Manager | Ending:           |               |
| 21/23 10:04 AM Raw Marinated Salmon | x1 12.00 12.00                          | Manager | Mar 21, 2023      | 11:02         |
| 21/23 10:04 AM Mussels              | x1 21.50 21.50                          | Manager | Order status      |               |
| 21/23 10:04 AM Coca Cola Regular    | x1 3.00 3.00                            | Manager | OPEN ORDERS       | CLOSED ORDERS |
| Refund                              | +0.25                                   | Manager | Table number:     |               |
|                                     | 50.25                                   |         |                   |               |
|                                     |                                         |         | Waiter's name     |               |
|                                     |                                         |         | Wanted Relations: |               |
|                                     |                                         |         | Payment Method:   |               |
|                                     |                                         |         |                   |               |
|                                     |                                         |         |                   |               |
|                                     |                                         |         | Order total       | 0 α           |
|                                     |                                         |         |                   |               |
|                                     |                                         |         | CLEAR             |               |
|                                     |                                         | _       |                   |               |
|                                     |                                         |         |                   |               |

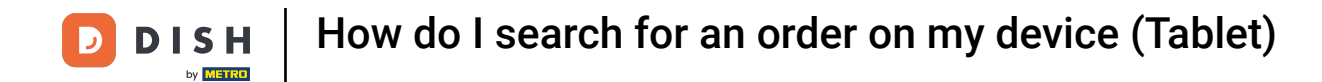

## 1 And lastly, which user has placed the order.

|   | DISH POS         | 7 Results found      |                                  |         |       |         |          |                   | <del>ر</del>  |
|---|------------------|----------------------|----------------------------------|---------|-------|---------|----------|-------------------|---------------|
| _ |                  |                      |                                  |         |       |         |          | Starting:         |               |
|   | #3               |                      | Table 10<br>opened: 21.03.2023 1 | 0:04:31 |       |         | $\times$ | Mar 21, 2023      | 06:00         |
|   | 3/21/23 10:03 AM | Lobster Soup         | x1                               | 13.50   | 13.50 | Manager |          | Ending:           |               |
|   | 3/21/23 10:04 AM | Raw Marinated Salmon | x1                               | 12.00   | 12.00 | Manager |          | Mar 21, 2023      | 11:02         |
|   | 3/21/23 10:04 AM | Mussels              | x1                               | 21.50   | 21.50 | Manager |          | Order status      |               |
|   | 3/21/23 10:04 AM | Coca Cola Regular    | x1                               | 3.00    | 3.00  | Manager |          | OPEN ORDERS       | CLOSED ORDERS |
|   |                  | Refund               |                                  |         | +0.25 | Manager |          | Table number:     |               |
|   |                  |                      |                                  |         | 50.25 |         |          | Maitaria nome     |               |
|   |                  |                      |                                  |         |       |         |          | waiter's name     |               |
|   |                  |                      |                                  |         |       |         |          | Wanted Relations: |               |
|   |                  |                      |                                  |         |       |         |          |                   |               |
|   |                  |                      |                                  |         |       |         |          |                   |               |
|   |                  |                      |                                  |         |       |         |          | Order total       | 0 cm Fu       |
|   |                  |                      |                                  |         |       |         |          |                   | •             |
|   |                  |                      |                                  |         |       |         |          | 01540             |               |
|   |                  |                      |                                  |         |       |         |          | CLEAR             |               |
|   |                  |                      |                                  |         |       |         |          |                   |               |

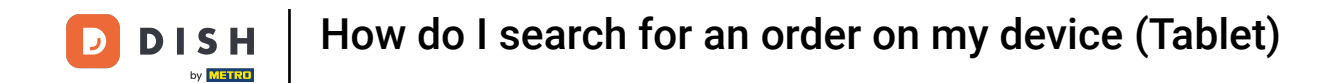

### Now, to either reopen the order or print a copy of the bill, tap on the options icon.

|   | DISH POS                             | 7 Results found                      |                                |                |                |                    |   |                           | <del>ر</del>  |
|---|--------------------------------------|--------------------------------------|--------------------------------|----------------|----------------|--------------------|---|---------------------------|---------------|
| ſ | #3                                   |                                      | Table 10<br>opened: 21.03.2023 | 10:04:31       |                |                    | × | Starting:<br>Mar 21, 2023 | 06:00         |
|   | 3/21/23 10:03 AM<br>3/21/23 10:04 AM | Lobster Soup<br>Raw Marinated Salmon | x1<br>x1                       | 13.50<br>12.00 | 13.50<br>12.00 | Manager<br>Manager |   | Ending:<br>Mar 21, 2023   | 11:02         |
|   | 3/21/23 10:04 AM                     | Mussels<br>Coca Cola Regular         | x1<br>x1                       | 21.50<br>3.00  | 21.50<br>3.00  | Manager            |   | Order status OPEN ORDERS  | CLOSED ORDERS |
|   |                                      | Refund                               |                                |                | +0.25          | Manager            |   | Table number:             |               |
|   |                                      |                                      |                                |                |                |                    |   | Waiter's name             |               |
|   |                                      |                                      |                                |                |                |                    |   | Payment Method:           |               |
|   |                                      |                                      |                                |                |                |                    |   | Any ∽<br>Order total      | 0 co Eu       |
|   |                                      |                                      |                                |                |                |                    |   | •                         | •             |
|   |                                      |                                      |                                |                |                |                    |   | GLEAK                     |               |

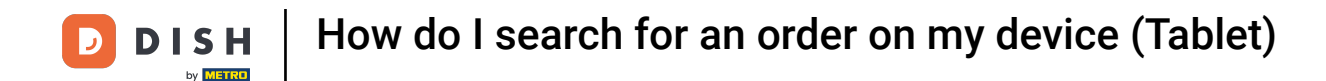

Tap on Open Order to reopen the selected order. Note: Reopening is only possible for orders from the same day/shift. EFT paid orders cannot be reopened.

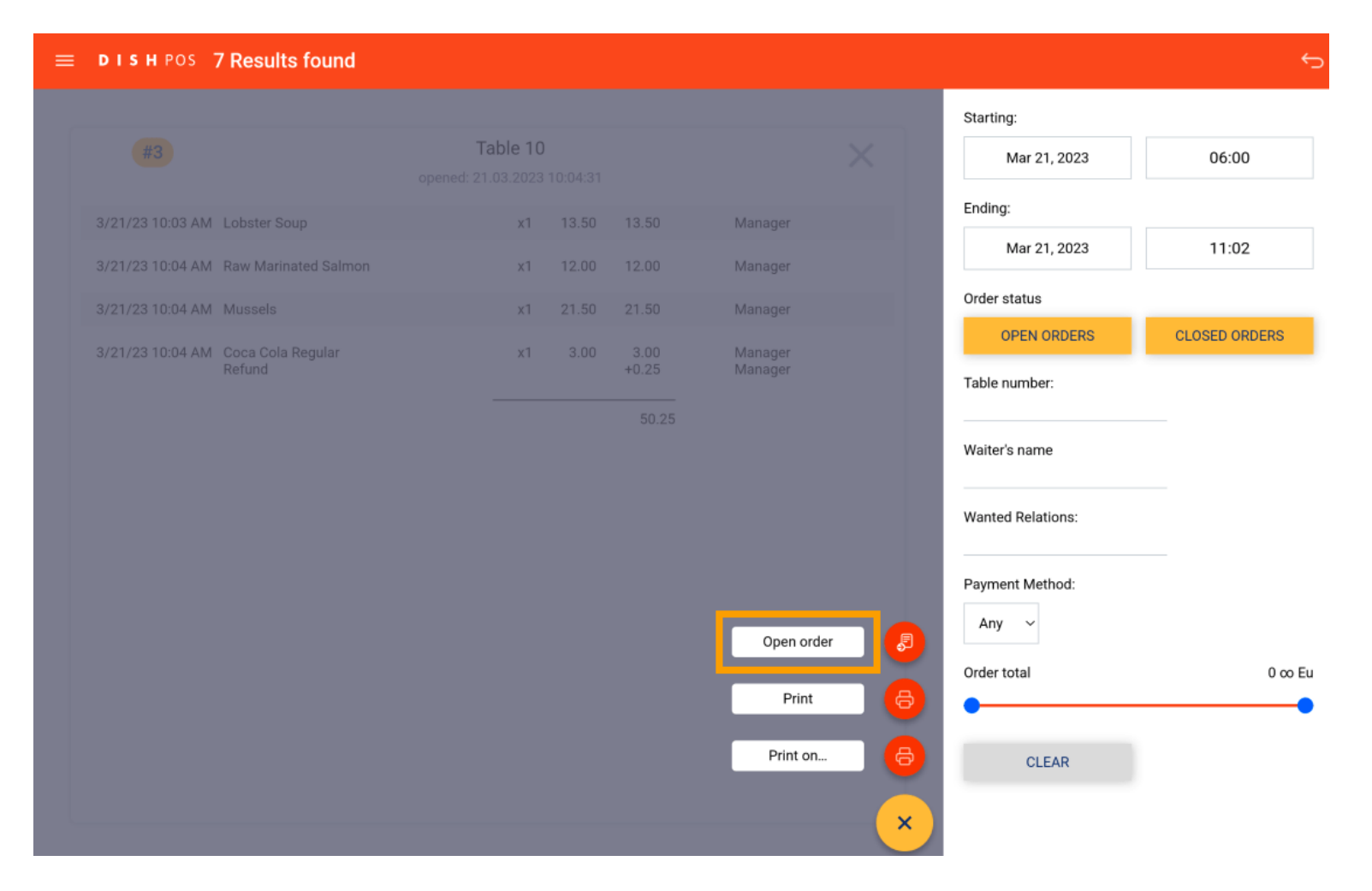

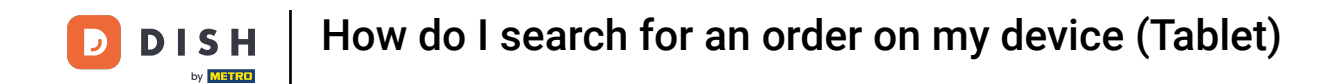

## • To print a copy of the bill using the default printer, tap on Print.

| = | DISH POS         | 7 Results found      |                                  |       |       |            |          |                   | ¢             |
|---|------------------|----------------------|----------------------------------|-------|-------|------------|----------|-------------------|---------------|
|   |                  |                      |                                  |       |       |            |          | Starting:         |               |
|   |                  |                      | Table 10<br>opened: 21.03.2023 1 |       |       |            |          | Mar 21, 2023      | 06:00         |
|   | 3/21/23 10:03 AM | Lobster Soup         | x1                               | 13.50 | 13.50 | Manager    |          | Ending:           |               |
|   | 3/21/23 10:04 AM | Raw Marinated Salmon | x1                               | 12.00 | 12.00 | Manager    |          | Mar 21, 2023      | 11:02         |
|   | 3/21/23 10:04 AM | Mussels              | x1                               | 21.50 | 21.50 | Manager    |          | Order status      |               |
|   | 3/21/23 10:04 AM | Coca Cola Regular    | x1                               |       |       | Manager    |          | OPEN ORDERS       | CLOSED ORDERS |
|   |                  | Refund               |                                  |       | +0.25 | Manager    |          | Table number:     |               |
|   |                  |                      |                                  |       |       |            |          | Waiter's name     |               |
|   |                  |                      |                                  |       |       |            |          | Wanted Relations: |               |
|   |                  |                      |                                  |       |       |            |          | Payment Method:   |               |
|   |                  |                      |                                  |       |       | Open order | <b>P</b> | Any ~             |               |
|   |                  |                      |                                  |       |       | Print      | 8        | Order total       | 0 co Eu       |
|   |                  |                      |                                  |       |       |            |          |                   | •             |
|   |                  |                      |                                  |       |       | Print on   | 8        | CLEAR             |               |
|   |                  |                      |                                  |       |       |            | ×        |                   |               |

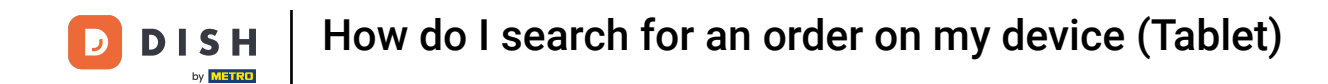

To print a copy of the bill using a different printer, tap Print on... Note: Only possible if you have multiple bill printers.

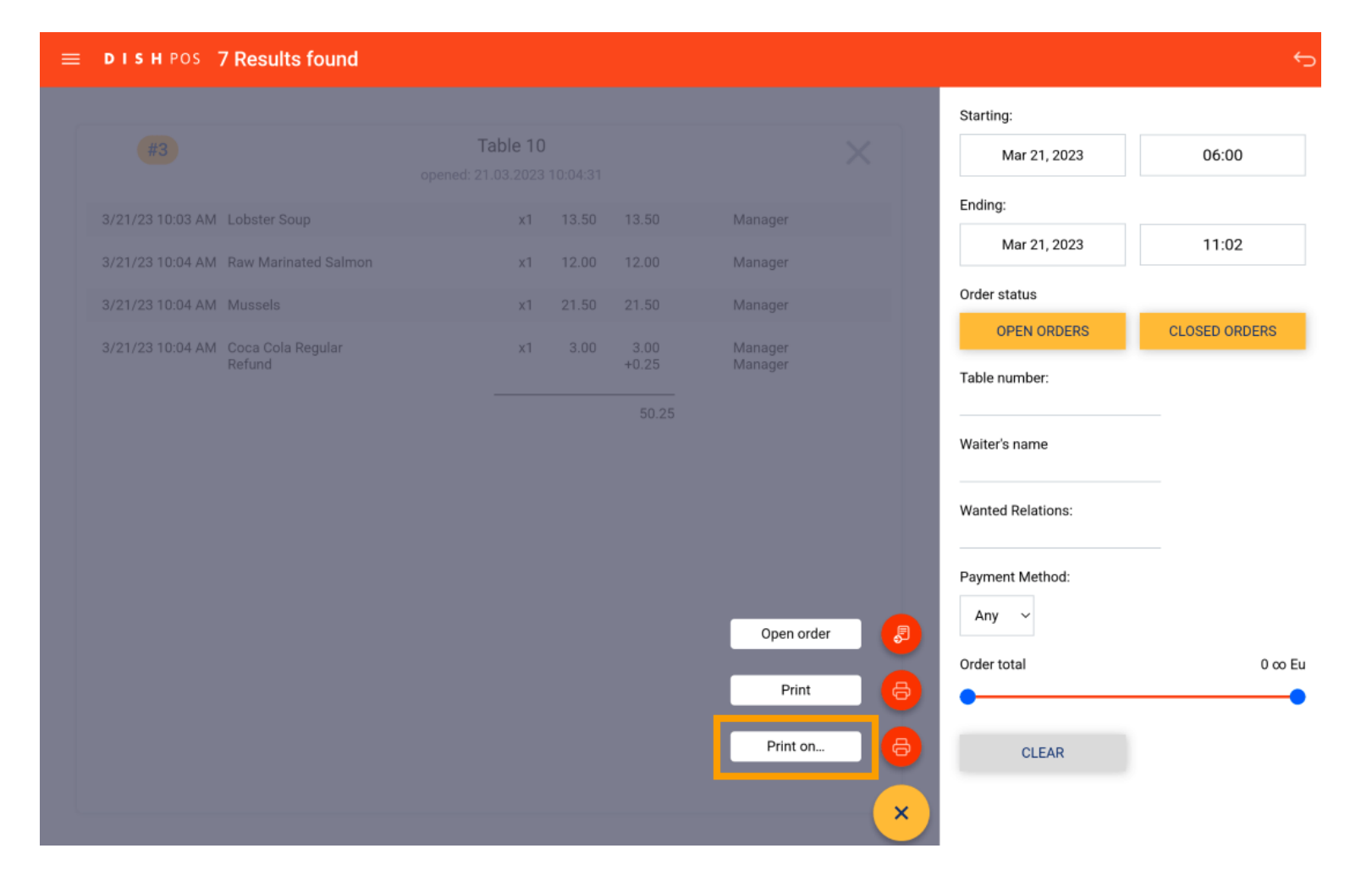

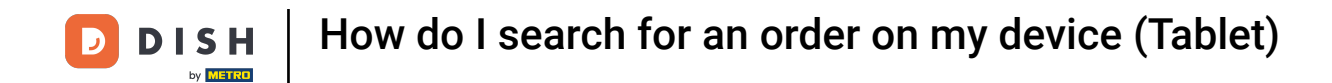

That's it. You completed the tutorial and now know how to search for an order.

| ≡ | DISH POS         | 7 Results found      |                                  |       |       |            |   |                   | ¢             |
|---|------------------|----------------------|----------------------------------|-------|-------|------------|---|-------------------|---------------|
|   |                  |                      |                                  |       |       |            |   | Starting:         |               |
|   |                  |                      | Table 10<br>opened: 21.03.2023 1 |       |       |            | < | Mar 21, 2023      | 06:00         |
|   | 3/21/23 10:03 AM | Lobster Soup         | x1                               | 13.50 | 13.50 | Manager    |   | Ending:           |               |
|   | 3/21/23 10:04 AM | Raw Marinated Salmon | x1                               | 12.00 | 12.00 | Manager    |   | Mar 21, 2023      | 11:02         |
|   | 3/21/23 10:04 AM | Mussels              | x1                               | 21.50 | 21.50 | Manager    |   | Order status      |               |
|   | 3/21/23 10:04 AM | Coca Cola Regular    | x1                               |       |       | Manager    |   | OPEN ORDERS       | CLOSED ORDERS |
|   |                  | Retund               |                                  |       | +0.25 |            |   | Table number:     |               |
|   |                  |                      |                                  |       |       |            |   | Waiter's name     |               |
|   |                  |                      |                                  |       |       |            |   | Wanted Relations: |               |
|   |                  |                      |                                  |       |       |            |   | Payment Method:   |               |
|   |                  |                      |                                  |       |       | Open order |   | Any ~             |               |
|   |                  |                      |                                  |       |       | Drint      |   | Order total       | 0 ∞ Eu        |
|   |                  |                      |                                  |       |       | Print      |   | •                 | •             |
|   |                  |                      |                                  |       |       | Print on   | 6 | CLEAR             |               |
|   |                  |                      |                                  |       |       |            | × |                   |               |

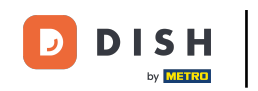

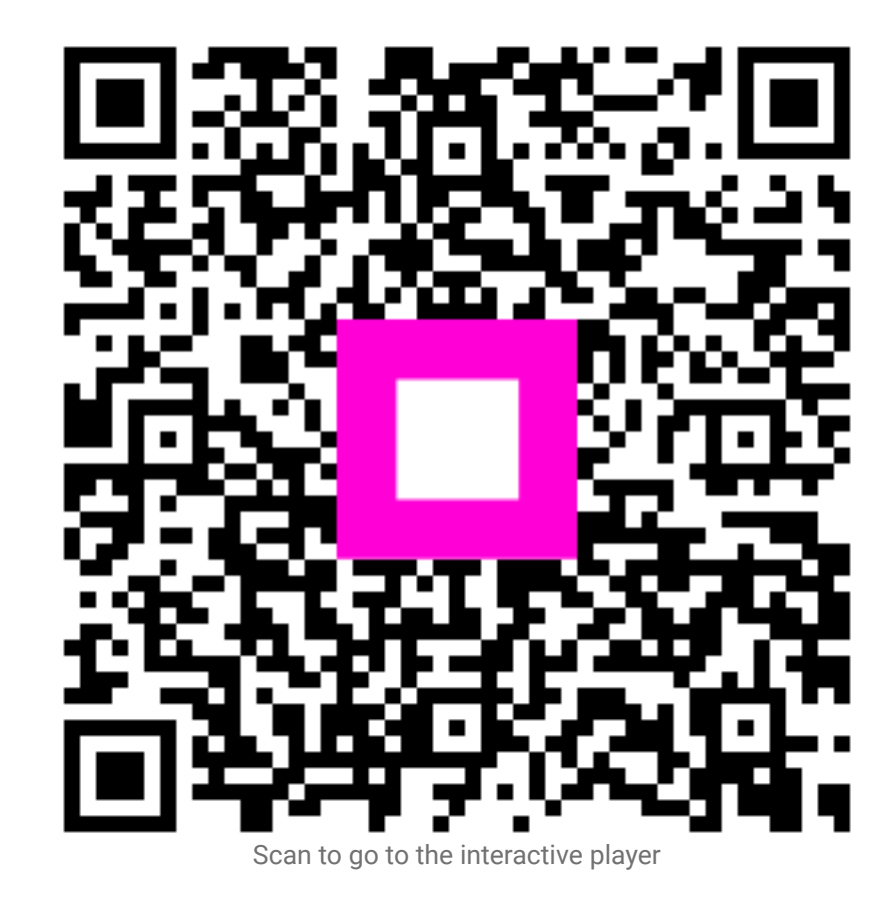